# Feldenkrais Los Alamos Scheduling Software Instructions: I can always schedule your lessons for you.

I suggest you pick a lesson under Schedule & Pay in Person so I can give you a discount on your first lesson. You can still schedule for multiple lessons and pay online later.

### FYI: You will have the option to pay in person, via Pay Pal, or Pay now via Square

Here is the URL for the website: <u>https://feldlosalamos.com</u> Here is the URL to go straight to the scheduler: <u>https://app.squarespacescheduling.com/schedule.php?owner=23918817</u> This is for scheduling a Feldenkrais ATM (classroom) or FI (one-on-one) lesson.

# 1<sup>st</sup> time – you will register later: click which lesson/time you want (just pick one, you will have the opportunity to pick another type of lesson later).

| Choose Appointment                   | Your Info                                         | Confirmation                                 |
|--------------------------------------|---------------------------------------------------|----------------------------------------------|
|                                      | _                                                 | Retur                                        |
| Schedule & Pay in Person or online A | M or FI lesson(s) - If ATM pick a class time      |                                              |
| Feldenkrais ATM (classroom) at 6:30  | am on Fridays                                     |                                              |
| 1 hour @ \$15.00                     |                                                   |                                              |
| Located at 1247 Central Ave. Suite F | 226 (enter from back - take stairs or elevator to | o 2nd floor (above Boomerang) in Los Alamos, |
| Feldenkrais ATM (classroom) at 1:1!  | pm on Mondays                                     |                                              |
| 1 hour @ \$15.00                     |                                                   |                                              |
| Located at 1247 Central Ave. Suite F | 26 - enter from back - take stairs or elevator t  | o 2nd floor (above Boomerang) Los Alamos, N  |
| Feldenkrais ATM (classroom) at 11:   | ) pm on 1st Monday of the Month & Monday H        | Iolidays                                     |
| 50 minutes @ \$12.50                 |                                                   |                                              |
| Located at 1247 Central Ave. Suite F | 26 - enter from back - take stairs or elevator t  | o 2nd floor (above Boomerang) Los Alamos, N  |
|                                      |                                                   |                                              |
| Feldenkrais FI (one-on-one lesson)   |                                                   |                                              |

In this example I clicked Feldenkrais ATM (classroom) at 6:30 am on Fridays. You will go to this screen.

| <ul> <li>June 2022</li> <li>M</li> <li>T</li> <li>W</li> <li>Th</li> <li>F</li> <li>S</li> <li>1</li> <li>2</li> <li>3</li> <li>4</li> <li>6</li> <li>7</li> <li>8</li> <li>9</li> <li>10</li> <li>11</li> <li>2</li> <li>13</li> <li>14</li> <li>15</li> <li>16</li> <li>17</li> <li>18</li> <li>20</li> <li>21</li> <li>22</li> <li>23</li> <li>24</li> <li>Continue</li> </ul> | ✓     June 2022     ✓     ×       S     M     T     W     Th     F     S       1     2     3     4       5     6     7     8     9     10       12     13     14     15     16     17     18       19     20     21     22     23     £34     Eddam       66     27     28     29     30     Eddam     Add a Time                                                           | eldenkr<br>hour @<br>.ocated : | ais ATM (clas<br>\$15.00<br>at 1247 Cent | ssroom) at 6:<br>ral Ave. Suite | 80 am on Frid<br>F226 (enter | <b>lays</b><br>from back - ta | ake stairs or e | levator to 2nd floor (above Boomerang) in Los Alam | vos, NM |
|----------------------------------------------------------------------------------------------------|----------------------------------------------------------------------------------------------------|--------------------------------|------------------------------------------|---------------------------------|------------------------------|-------------------------------|-----------------|----------------------------------------------------|---------|
| M     T     W     Th     F     S       1     2     3     4       6     7     8     9     10     11       2     13     14     15     16     18       9     20     21     22     23     630am                                                                                                    | S         M         T         W         Th         F         S           1         2         3         4         5         6         7         8         9         10         11           12         13         14         15         16         17         18           19         20         21         22         23         630am         Especiale         Add a Time | <                              | June 202                                 | 22                              |                              |                               | ~               | >                                                  |         |
| 1 2 3 4<br>6 7 8 9 10 11<br>2 13 14 15 16 17 18<br>9 20 21 22 23<br>6 30am Continue Continue                                                                                                    | 1     2     3     4       5     6     7     8     9     10     11       12     13     14     15     16     17     18       19     20     21     22     23     650am     600am       66     27     28     29     30     650am     Add a Time                                                                                                    | S                              | м                                        | т                               | w                            | Th                            | F               | S                                                  |         |
| 6     7     8     9     10     11       2     13     14     15     16     17     18       9     20     21     22     23     24     Continue*       6     7     28     29     20     630am     Continue*                                                                                                    | 5     6     7     8     9     10     11       12     13     14     15     16     17     18       19     20     21     22     23     630am     630am       26     27     28     29     30     630am     Add a Time                                                                                                    |                                |                                          |                                 | 1                            | 2                             | 3               | 4                                                  |         |
| 2 13 14 15 16 17 18<br>9 20 21 22 23 24 Continue Continue Continue                                                                                                    | 12     13     14     15     16     17     18       19     20     21     22     23     24     6:30am       26     27     28     29     30     6:30am     6:50am                                                                                                    | 5                              | 6                                        | 7                               | 8                            | 9                             | 10              | 11                                                 |         |
| 20 21 22 23 24 Continue>                                                                                                    | 19 20 21 22 23<br>26 27 28 29 30 6320am<br>5:500ts left Add a Time                                                                                                    | 12                             | 13                                       | 14                              | 15                           | 16                            | 17              | 18                                                 |         |
| Continue »                                                                                                    | 26 27 28 29 30 6.30am<br>Sspots left Add a Time                                                                                                    | 19                             | 20                                       | 21                              | 22                           | 23                            | 24              |                                                    |         |
| 5 21 28 25 54                                                                                                    | Add a Time                                                                                                    | 26                             | 27                                       | 28                              | 29                           | 30                            | 6:30am          | Continue »                                         |         |

Available dates will be bold. Click the first date that you want to attend. A display comes up showing you the time and how many spots are left (max 10 spots). A box displays continue>>, Add a Time ..., and Recurring ...

Click continue if you only want that date Click Add a Time is you want to add another date Click Recurring if you want to add 3 or more dates

#### Schedule & Pay in Person or online ATM or FI lesson(s) - If ATM pick a class time

| Feldenkı<br>1 hour @<br>Located | rais ATM (clas<br>\$15.00<br>at 1247 Centr | <b>sroom) at 6:</b> 3<br>ral Ave. Suite | 80 am on Frid<br>F226 (enter f | <b>ays</b><br>rom back - ta | ake stairs or e | elevator to | 2nd floor (above Boomerang) in Los Alamos, NM |
|---------------------------------|--------------------------------------------|-----------------------------------------|--------------------------------|-----------------------------|-----------------|-------------|-----------------------------------------------|
| <                               | June 202                                   | 2                                       |                                |                             | ~               | >           | June 24, 2022 6:30am 🛍                        |
| S                               | М                                          | Т                                       | W                              | Th                          | F               | S           | Continue »                                    |
|                                 |                                            |                                         | 1                              | 2                           | 3               | 4           |                                               |
| 5                               | 6                                          | 7                                       | 8                              | 9                           | 10              | 11          |                                               |
| 12                              | 13                                         | 14                                      | 15                             | 16                          | 17              | 18          |                                               |
| 19                              | 20                                         | 21                                      | 22                             | 23                          | 24              | 25          |                                               |
| 26                              | 27                                         | 28                                      | 29                             | 30                          |                 |             |                                               |
|                                 |                                            |                                         |                                |                             |                 |             |                                               |

If you clicked continue, you will see this screen. If you made a mistake you can click the trash can and the lesson will not be scheduled. Click continue if you want it on the schedule.

| 6:30am Friday, June 24, 2022                      | × |
|---------------------------------------------------|---|
| REPEAT                                            |   |
| Every Friday ~                                    |   |
| TIMES TO REPEAT                                   |   |
| 4 ~                                               |   |
| Add Recurring Times cancel                        |   |
| Instead of recurring, add 6:30am June 24, 2022 an | d |
| Add a Time                                        |   |

If you clicked Recurring, you will see this screen. First drop down is for every week, every other week, etc. The 2<sup>nd</sup> drop down is how many lessons do you want to sign up for. I suggest you limit it to 8 repeats – for you to see if you like the class and my teaching style. Then click 'Add Recurring Times'.

| Felden<br>1 hour ( | a \$15.00    | ssroom) at 6:  | 30 am on Fric | lays           |                 |             |                        |
|--------------------|--------------|----------------|---------------|----------------|-----------------|-------------|------------------------|
| Located            | at 1247 Cent | ral Ave. Suite | F226 (enter   | from back - ta | ake stairs or e | elevator to | 2nd floor (above Boome |
| <                  | June 202     | 22             |               |                | ~               | >           | June 24, 2022 6:30am   |
| S                  | м            | т              | W             | Th             | F               | S           | July 1, 2022 6:30am    |
| _                  |              | ·              | 1             | 2              | 3               | 4           | July 8, 2022 6:30am    |
| 5                  | 6            | 7              | 8             | 9              | 10              | 11          | Continue »             |
| 12                 | 13           | 14             | 15            | 16             | 17              | 18          |                        |
| 19                 | 20           | 21             | 22            | 23             | 24              | 25          |                        |
| 26                 | 27           | 28             | 29            | 30             |                 |             |                        |

I clicked 4 recurring times. Check the dates listed and delete any dates that you know you will be on vacation or busy. Click 'continue'. Note that dates that I am on vacation are unavailable for scheduling (they have a red line through the date).

| Feldenkrais ATM (classroom) at 6:30 am on Frid | days                                   |
|------------------------------------------------|----------------------------------------|
| June 24, 2022 6:30am                           |                                        |
| July 1, 2022 6:30am                            |                                        |
| July 8, 2022 6:30am                            |                                        |
| July 15, 2022 6:30am                           |                                        |
| <u>« Change</u>                                |                                        |
|                                                |                                        |
| Name *                                         |                                        |
| First Name                                     | Last Name                              |
| ( ,                                            |                                        |
| Phone *                                        |                                        |
|                                                |                                        |
|                                                |                                        |
|                                                |                                        |
| Email *                                        |                                        |
|                                                |                                        |
|                                                |                                        |
|                                                |                                        |
| Schedule & Pay in Person or online ATM or F    | i lesson(s) - If ATM pick a class time |
|                                                |                                        |
| Pay Now »                                      |                                        |
| Fay Now #                                      |                                        |
|                                                |                                        |
| Pay with PayPal »                              |                                        |
| OP                                             |                                        |
|                                                |                                        |
| Devil atom                                     |                                        |
| Pay Later »                                    |                                        |
|                                                |                                        |

Now you enter your name, phone, and email. If you enter a mobile phone number, you will receive a reminder for each lesson scheduled. You also receive an email with the option to add your lessons to your outlook (.ics) or google calendar.

Here is where you choose Pay Now (via Square), Pay with PayPal, or Pay Later (in person with cash, check to Feldenkrais Los Alamos, or Square).

| You scheduled 4 appointments, use these links to manage your other appointments: |
|----------------------------------------------------------------------------------|
| <u>6:30am June 24, 2022</u>                                                      |
| <u>6:30am July 1, 2022</u>                                                       |
| <u>6:30am July 8, 2022</u>                                                       |
| <u>6:30am July 15, 2022</u>                                                      |

Feldenkrais ATM (classroom) at 6:30 am on Fridays Friday, June 24, 2022

6:30am

JUDITH MAGELSSEN \$15.00

 Pay \$15.00
 Cancel
 Reschedule

 Thank you for signing up for Feldenkrais ATM class on Friday morning at 6:30 am located at 1247 Central Ave. Suite F226 in Los Alamos (above Boomerang). Park in back and take stairs or elevator to 2nd floor. See you bright and early! Please wear comfortable clothes.

 Add to iCal/Outlook
 Add to Google

|                              | Google                  |
|------------------------------|-------------------------|
| Log in as judymag@msn.com    | Register for an Account |
| Save your information        |                         |
| Schedule another Appointment | »                       |

I clicked Pay Later. You can add your lessons to your calendar here or wait and do it from the email you receive. Optional (but recommended): you can 'Register for an Account'. If you register you can return to cancel / add lessons as you wish. This is also the place you can 'Schedule another Appointment' – if you scheduled ATMs (classroom) maybe you also want an FI (one-on-one lesson).

|                                                                                                    | $\times$ |
|----------------------------------------------------------------------------------------------------|----------|
| Register for an Account                                                                                                    |          |
| Optionally register for an account with Acuity<br>Scheduling (a Squarespace company) to save your<br>information for faster booking later with<br>Feldenkrais Los Alamos. |          |
| Username/Email *                                                                                                    |          |
| Email                                                                                                    |          |
| Password *                                                                                                    |          |
| Confirm Password *                                                                                                    |          |
| I agree to the <u>Terms of Service</u> and<br>acknowledge that I understand the <u>Privacy</u><br><u>Policy</u> *                                                         |          |
| Sign up cancel                                                                                                    |          |

Fill this screen out to register for an account.

You will receive an email with details of all the lessons you just scheduled.

# You can logout.

Paying on-line is simple and the certificate is valid for one year from date of purchase.

## **Returning clients:**

| Choose Appointment                        | Your Info                                    | Confirmation                                 |
|-------------------------------------------|----------------------------------------------|----------------------------------------------|
|                                           |                                              | Returni                                      |
| Schedule & Pay in Person or online ATM or | FI lesson(s) - If ATM pick a class time      |                                              |
|                                           |                                              |                                              |
| Feldenkrais ATM (classroom) at 6:30 am c  | on Fridays                                   |                                              |
| 1 hour @ \$15.00                          |                                              |                                              |
| Located at 1247 Central Ave. Suite F226 ( | enter from back - take stairs or elevator to | 2nd floor (above Boomerang) in Los Alamos, N |
| Feldenkrais ATM (classroom) at 1:15 pm c  | on Mondays                                   |                                              |
| 1 hour @ \$15.00                          | -                                            |                                              |
| Located at 1247 Central Ave. Suite F226 - | enter from back - take stairs or elevator to | 2nd floor (above Boomerang) Los Alamos, NM   |
| Feldenkrais ATM (classroom) at 11:00 pm   | on 1st Monday of the Month & Monday Ho       | blidays                                      |
| 50 minutes @ \$12.50                      | , , , , , , , , , , , , , , , , , , , ,      |                                              |
|                                           | enter from back - take stairs or elevator to | 2nd floor (above Boomerang) Los Alamos, NM   |
| Located at 1247 Central Ave. Suite F226 - |                                              |                                              |
| Located at 1247 Central Ave. Suite F226 - |                                              |                                              |
| Feldenkrais FI (one-on-one lesson)        |                                              |                                              |

If you are returning to schedule new lessons / cancel lessons – click the 'Log in' in upper right hand corner and enter your email and password.

If you have problems with scheduling, please use the contact section on the website: <u>https://feldlosalamos.com</u>